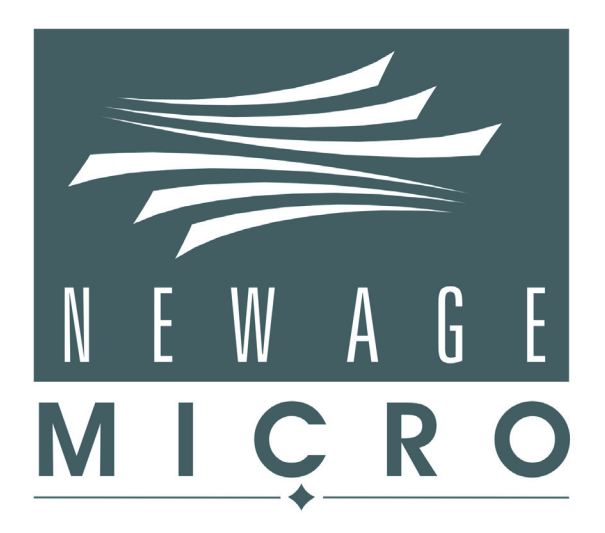

## Multi-Axis Intelligent Stepper Motor Controller

## **Operation Guide**

SM200X Product Line

## Contents

| NAM SM200X Overview         | 1  |
|-----------------------------|----|
| Contact Information         | 1  |
| Connectors and Pin Outs     | 2  |
| Sensor Inputs               | 2  |
| Stepper Motor Connectors    | 3  |
| Power In                    | 5  |
| RS-232 Connector            | 5  |
| ABR Loop Override           | 6  |
| Communication Interface     | 7  |
| Controller Commands         | 7  |
| Command Format              | 7  |
| Command Summary             | 8  |
| Command Descriptions        | 9  |
| At Position                 | 9  |
| Bit Set/Clear               | 9  |
| Clockwise                   | 10 |
| Counterclockwise            | 10 |
| First Rate                  | 10 |
| Go                          | 10 |
| Number                      |    |
| Operating Mode              | 11 |
| Position                    | 11 |
| Query Parister              | 12 |
| Query Register              | 12 |
| Restore Defaults            |    |
| Save All Registers          |    |
| Select Motor                | 13 |
| Slope                       | 13 |
| Soft Stop - Disable Holding | 13 |
| Soft Stop - Enable Holding  | 13 |
| Version                     | 14 |
| Write Register              | 14 |
| Step Rate Table             | 15 |
| L6482 Registers             | 16 |
| LED Functions               | 17 |
| Stepper Motor LEDs          | 17 |
| RS-232 LEDs                 | 18 |
| CPU LED                     | 19 |
| Firmware Updates            | 20 |

| Ordering Information and Part Numbers     |    |
|-------------------------------------------|----|
| Stepper Motor Controllers<br>How to Order | 21 |
| Mating Connectors                         | 22 |
| Electrical Specifications                 |    |
| Mechanical Information                    |    |

## NAM SM200X Overview

The NAM SM200X is a multi-axis intelligent stepper motor controller offered by New Age Micro. The NAM SM200X is available in 6 axes and 8 axes configurations. This Operation Guide provides pin out information, command descriptions, and electrical characteristics as well as the mechanical information needed to install the controller.
The NAM SM200X utilizes an STMicroeclectronics L6482 microstepping motor controller for each axis. For detailed technical information for the L6482, including register information, refer to the L6482 data sheet (Doc. ID 023768, Rev. 4). It can be downloaded from the STMicroeclectronics website at:

http://www.st.com

**Contact Information** Co

Contact information for New Age Micro is:

Address: New Age Micro LLC 171 Forbes Boulevard Suite 5000 Mansfield, MA 02048

Phone: +1 (508) 339-3037

Website: www.newagemicro.com

## **Connectors and Pin Outs**

#### **Sensor Inputs**

Sensor input connectors for the NAM SM200X are shown in Figure 2-1. A closeup view of a sensor input connector is shown in Figure 2-2. The pin outs for each sensor input connector are shown in Table 2-1.

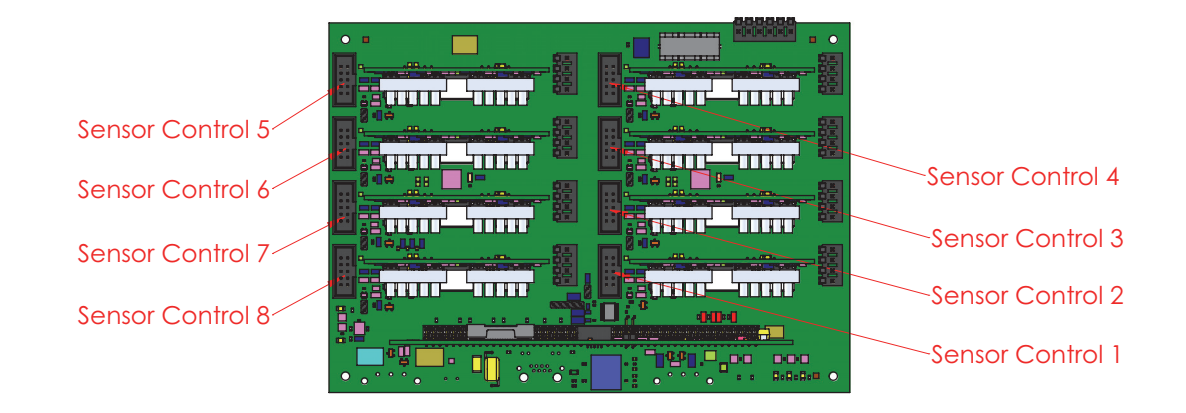

Figure 2-1 Sensor Input Connectors

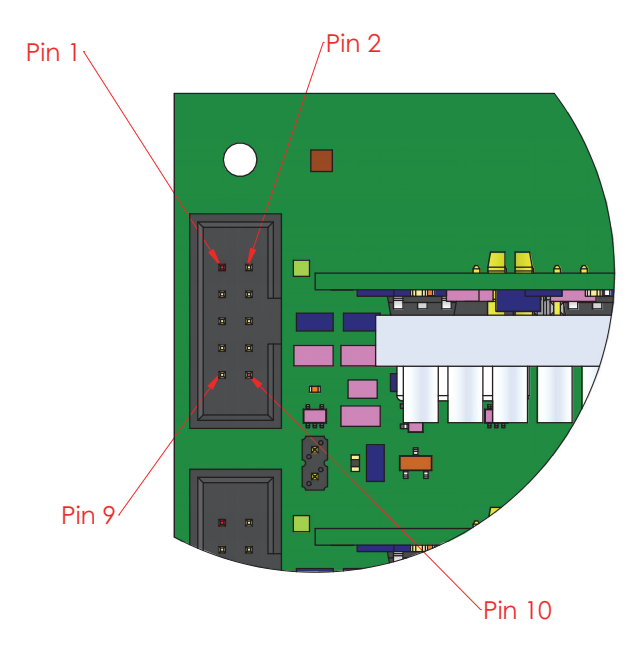

Figure 2-2 Sensor Connector Closeup

| Pin Number | Signal Name     | Function                                              |
|------------|-----------------|-------------------------------------------------------|
| 1          | AGND            | Analog ground                                         |
| 2          | ABR LOOP DETECT | Abort loop override enabled                           |
| 3          | CWLIMIT         | Low indicates clockwise limit has<br>been reached     |
| 4          | CCWLIMIT        | Low indicates counterclockwise limit has been reached |
| 5          | +5V             | Input power                                           |
| 6          | AGND            | Analog ground                                         |
| 7          | HOME            | Home position has been reached                        |
| 8          | AGND            | Analog ground                                         |
| 9          | VLED            |                                                       |
| 10         | +5V             | Input power                                           |

#### Stepper Motor Connectors

Stepper motor connectors for the NAM SM200X are shown in Figure 2-3. A closeup view of a stepper motor connector is shown in Table 2-4. The pin outs for each stepper motor connector are shown in Table 2-2.

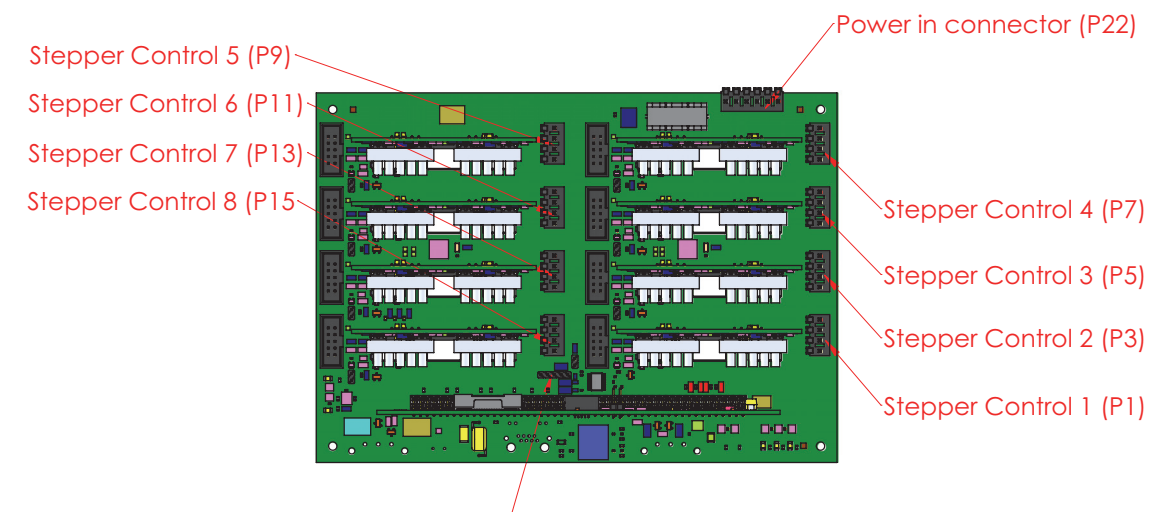

RS232 Connector (P18)/

Figure 2-3 Stepper Motor Connectors

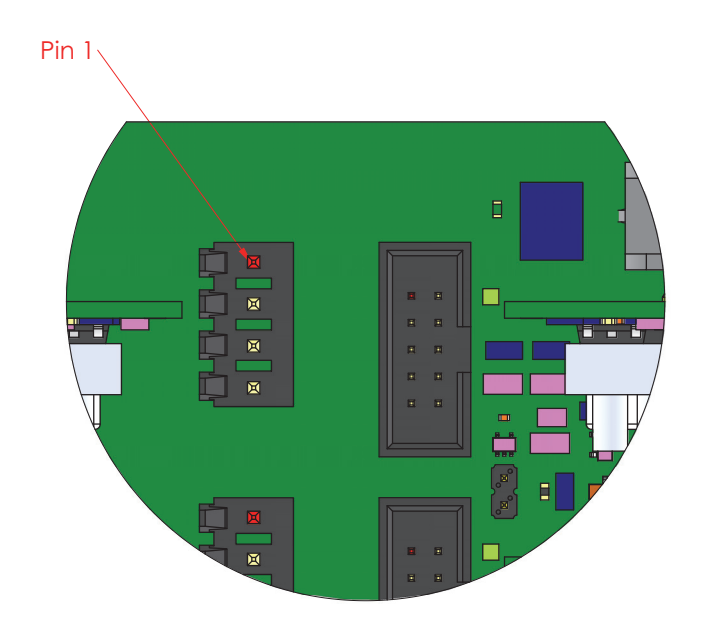

Figure 2-4 Sensor Connector Closeup

| able 2-2 | -2 Steppe | r Motor Connector | Pin | Outs |
|----------|-----------|-------------------|-----|------|
| able 2-2 | -2 Steppe | r Motor Connector | Pin | Out  |

| Pin Number | Signal Name | Function               |
|------------|-------------|------------------------|
| 1          | MOTOR A1    | Full bridge A output 1 |
| 2          | MOTOR A2    | Full bridge A output 2 |
| 3          | MOTOR B1    | Full bridge B output 1 |
| 4          | MOTOR B2    | Full bridge B output 2 |

#### **Power In**

The power in connector for the NAM SM200X is shown in Figure 2-3. The pin outs for the power in connector are shown in Table 2-3.

#### Table 2-3 Power In Connector Pin Outs

| Pin Number | Signal Name | Function      |
|------------|-------------|---------------|
| 1          | +40V IN     | Input power   |
| 2          | AGND        | Analog ground |
| 3          | AGND        | Analog ground |
| 4          | +5V IN      | Input power   |
| 5          | NO CONNECT  |               |
| 6          | +40V IN     | Input power   |

#### **RS-232** Connector

The RS-232 connector for the NAM SM200X is also shown in Figure 2-3. The pin outs for the RS-232 connector are shown in Table 2-4.

#### Table 2-4 RS-232 Connector Pin Outs

| Pin Number | Signal Name | Function                            |
|------------|-------------|-------------------------------------|
| 1          | +5V         | Input power                         |
| 2          | RXDATA IN   | Received serial data into SM200X    |
| 3          | AGND        | Analog ground                       |
| 4          | TXDATA OUT  | Transmitted serial data from SM200X |
| 5          | CTS OUT     | SM200X is ready to transmit data    |

#### **ABR Loop Override**

The NAM SM200X provides the ability to override abort loop functionality by installing a jumper on pins 1 and 2 of the ABR Loop Override jumper posts that are located near each sensor connector on the main controller board. Removing the jumper enables the override. The jumper post locations are shown in Figure 2-5.

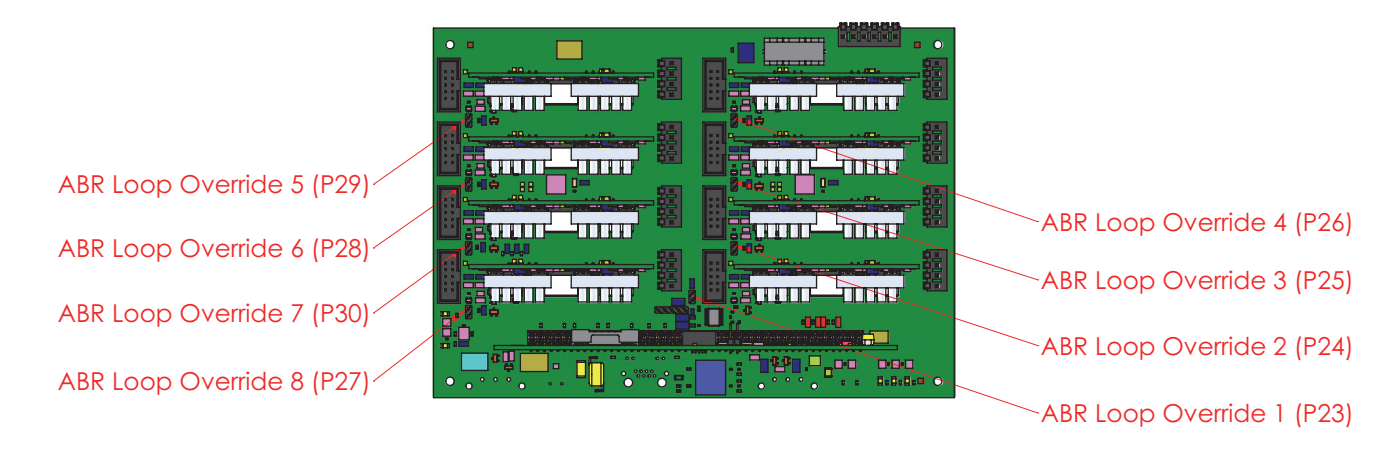

Figure 2-5 ABR Loop Override Jumper Locations

## **Communication Interface**

This chapter provides information on the controller command set, status LEDS, and information on upgrading the controller firmware.

| Controller Commands | This section describes the commands available for programming the NAM SM200X. |
|---------------------|-------------------------------------------------------------------------------|
|                     |                                                                               |

Command FormatAll commands to the NAM SM200X consist of a string of ASCII characters as<br/>described in this chapter. The command format is as follows:

<command>[<space><parameter>]<CR>

where:

- command is one of the ASCII command characters listed in Table 3-1.
- space is the ASCII space character. This is optional and is used to separate command characters from parameters.
- parameter is a parameter value for the specified command. See the Command Summary section below. Parameters consist of one or more ASCII characters, e.g., the ASCII string "12" would be included in the command to specify a numeric value of twelve. Numeric values can be formatted as either decimal or hexadecimal numbers. Hexadecimal numbers will have either 'h' or 'H' appended to the numeric value portion of the command string. Multiple parameters are separated by spaces.
- CR is the ASCII carriage return character.

#### **Command Summary**

The commands that are supported by the NAM SM200X are listed in Table 3-1. With the exception of the Operating Mode command, all commands operate on the axis selected by the most recent Select Motor command. Issue additional Select Motor commands to access another axis.

| Command Name               | Command Letter and<br>Parameter                   | Command Description                                                                                             |
|----------------------------|---------------------------------------------------|----------------------------------------------------------------------------------------------------|
| At Position                | A <position></position>                           | Sets the current step position                                                                                  |
| Bit Set/Clear              | B <bit></bit>                                     | Sets or clears user selectable bits<br>Use the prefix character, '/' to<br>perform the complement<br>operation. |
| Clockwise                  | +                                                 | Selects clockwise for the direction of relative motions                                                         |
| Counterclockwise           | -                                                 | Selects clockwise for the direction of relative motions                                                         |
| First Rate                 | F <rate></rate>                                   | Specifies the starting step rate                                                                                |
| Go                         | G                                                 | Starts relative mode stepping                                                                                   |
| Number                     | N <steps></steps>                                 | Sets the number of steps for<br>relative motions                                                                |
| Operating Mode             | O <mode></mode>                                   | Sets the operating mode of the NAM SM200X                                                                       |
| Position                   | P <position></position>                           | Steps to the specified absolute position                                                                        |
| Query Parameter            | ? <command/>                                      | Query the parameter value of the Position command                                                               |
| Query Register             | Q <register number=""></register>                 | Query the value stored in<br>specified L6482 register                                                           |
| Rate                       | R <rate></rate>                                   | Specifies the slewing or maximum step rate                                                                      |
| Restore Defaults           | Y                                                 | Restores defaults and clears<br>L6482 registers                                                                 |
| Save All Registers         | к                                                 | Saves L6482 registers to<br>EEPROM                                                                              |
| Select Motor               | T <motor number=""></motor>                       | Selects the motor (axis) that will be accessed by other commands                                                |
| Slope                      | S <slope></slope>                                 | Specifies the acceleration or deceleration slope value                                                          |
| Soft Stop, disable holding | Z                                                 | Performs a soft stop and disables holding                                                                       |
| Soft Stop, enable holding  | L                                                 | Performs a soft stop and enables holding                                                                        |
| Version                    | V                                                 | Provides the NAM SM200X software version                                                                        |
| Write Register             | W <register number=""> <value></value></register> | Write the specified value to the specified L6482 register                                                       |

#### Table 3-1 NAM SM200X Command Summary

#### **Command Descriptions**

This section describes the commands used for programming the NAM SM200X.

#### **At Position**

| Format:          | A <position></position>                                                                                                    |  |  |
|------------------|----------------------------------------------------------------------------------------------------|--|--|
| Parameter Size:  | 22 bits                                                                                                    |  |  |
| Parameter Range: | 0 to 4,194,303                                                                                                    |  |  |
| Description:     | The At Position command sets the current position of<br>the NAM SM200X to the value specified by the<br>position parameter. This command is typically used<br>after stepping to a known mechanical position and can<br>be used to set a home position. |  |  |
| Bit Set/Clear    |                                                                                                    |  |  |
| Format:          | B <bits><br/>Use "/B <bits>" for the complement operation. See<br/>description.</bits></bits>                                                                                                    |  |  |
| Parameter Size:  | 8 bits                                                                                                    |  |  |
| Parameter Range: | 0 to 255                                                                                                    |  |  |
| Description:     | The Bit Set/Clear command operates on the six user bits as specified below.                                                                                                    |  |  |
|                  | Note that the prefix character (/) can be used with the bit command to perform the complement operation (set or clear) of the specified bits.                                                                                                    |  |  |
|                  | The <bits> parameter is an 8 bit opcode/operand combination where the two most significant bits (bits 7 and 6) represent one of the opcodes shown in Table 3-2.</bits>                                                                                 |  |  |

| Bit 7 | Bit 6 | Opcode Description                                                                                                    |
|-------|-------|----------------------------------------------------------------------------------------------------|
| 0     | 0     | Single bit operation. Set or clear the user bit specified in bits 0-2. When using this mode, bits 0-5 function as described in the next table. |
| 0     | 1     | Set the 6 user selectable bits as specified in bits 0-5 of the bit parameter.                                                                  |
| 1     | 0     | AND the 6 user bits with bits 0-5 of the bit parameter.                                                                                        |
| 1     | 1     | OR the 6 user bits with bits 0-5 of the bit parameter.                                                                                         |

#### Table 3-2 Bit Parameter Opcodes

Table 3-3 shows the bit functions of bits 0-5 when single bit operation is selected.

| Bit No. | Opcode Description                                                              |
|---------|---------------------------------------------------------------------------------|
| 5       | Unused                                                                          |
| 4       | <ul><li>1 - Clear the specified bit</li><li>0 - Set the specified bit</li></ul> |
| 3       | Unused                                                                          |
| 0-2     | Specifies the bit to set or clear                                               |

#### Table 3-3 Bit Parameter Function for Bits 0-5

#### Clockwise

| Format:          | +                                                                                                    |  |  |  |  |
|------------------|----------------------------------------------------------------------------------------------------|--|--|--|--|
| Description:     | This Clockwise command selects the clockwise direction for relative stepping motions.                                                                     |  |  |  |  |
| Counterclockwise |                                                                                                    |  |  |  |  |
| Format:          | -                                                                                                    |  |  |  |  |
| Description:     | This Counterclockwise command selects the counterclockwise direction for relative stepping motions.                                                       |  |  |  |  |
| First Rate       |                                                                                                    |  |  |  |  |
| Format:          | F <rate></rate>                                                                                                    |  |  |  |  |
| Parameter Size:  | 8 bits                                                                                                    |  |  |  |  |
| Parameter Range: | 0 to 255                                                                                                    |  |  |  |  |
| Description:     | The First Rate command specifies the initial stepping rate of the NAM SM200X. The rate parameter specifies an index into the step rate table (Table 3-4). |  |  |  |  |
| Go               |                                                                                                    |  |  |  |  |
| Format:          | G                                                                                                    |  |  |  |  |
| Description:     | The Go command starts relative mode stepping. Use the + or - command to set the direction. Use the N                                                      |  |  |  |  |

command to specify the number of steps.

#### Number

| Format:          | N <steps></steps>                                                                                                    |
|------------------|----------------------------------------------------------------------------------------------------|
| Parameter Size:  | 22 bits                                                                                                    |
| Parameter Range: | 0 to 4,194,303                                                                                                    |
| Description:     | The Number command specifies the number of steps to<br>take in relative step mode. Use the + command to step<br>in the clockwise direction. Use the - command to step in<br>the counterclockwise direction. The Number command<br>only specifies the number of steps. No stepping occurs<br>when the command is issued. The G command is used<br>to start relative stepping. |

#### **Operating Mode**

| Format:          | O <mode></mode>                                                                          |
|------------------|------------------------------------------------------------------------------------------|
| Parameter Size:  | 8 bits                                                                                   |
| Parameter Range: | 00H or 20H (disable CTS or enable CTS)                                                   |
| Description:     | Set bit 5 to enable CTS. Clear bit 5 to disable CTS. All other bit settings are ignored. |

#### Position

| Format:          | P <position></position>                                                                                                    |
|------------------|----------------------------------------------------------------------------------------------------|
| Parameter Size:  | 22 bits                                                                                                    |
| Parameter Range: | 0 to 4,194,303                                                                                                    |
| Description:     | The Position command specifies a target position. This<br>command will start the motion. If the target position is<br>greater than the current position, motion will be in the<br>clockwise direction. If the target position is less than the<br>current position, motion will be in the counterclockwise<br>direction. |

#### **Query Parameter**

| Format:           | ? <command/>                                                                                                    |  |  |
|-------------------|----------------------------------------------------------------------------------------------------|--|--|
| Parameter Size:   | 8 bits                                                                                                    |  |  |
| Parameter Values: | 'P' - indicates the Position command                                                                                                    |  |  |
| Description:      | Queries the value of the Position command.                                                                                                    |  |  |
| Query Register    |                                                                                                    |  |  |
| Format:           | Q <register number=""></register>                                                                                                    |  |  |
| Parameter Size:   | 8 bits                                                                                                    |  |  |
| Parameter Range:  | 1 to 24                                                                                                    |  |  |
| Description:      | The Query Register command returns the value stored<br>in the specified register of the L6482 microcontroller.<br>Registers are specified using the values listed in<br>Table 3-5. |  |  |

#### Rate

| Format:          | R <rate></rate>                                                                                                    |
|------------------|----------------------------------------------------------------------------------------------------|
| Parameter Size:  | 8 bits                                                                                                    |
| Parameter Range: | 0 to 255                                                                                                    |
| Description:     | The Rate command specifies the maximum stepping rate of the NAM SM200X. The rate parameter specifies an index into the step rate table (Table 3-4). |

#### **Restore Defaults**

| Format:      | Y 543217                                                                                                    |
|--------------|----------------------------------------------------------------------------------------------------|
| Description: | The Restore Defaults command will restore default<br>settings to all axes and clear the value of any saved<br>L6482 registers in EEPEOM. |
|              | The string "543217" must be included with the command character as shown above. This helps prevent accidental execution of this command. |

#### Save All Registers

| -                                                                                                    |                                                                                                    |  |  |  |  |
|----------------------------------------------------------------------------------------------------|----------------------------------------------------------------------------------------------------|--|--|--|--|
| Format:                                                                                                    | Κ                                                                                                    |  |  |  |  |
| Description:                                                                                                    | The Save Registers command will save current L6482 register settings for all axes to EEPEOM. The settings will be loaded on the next power cycle.                                                                                                    |  |  |  |  |
| Select Motor                                                                                                    |                                                                                                    |  |  |  |  |
| Format:                                                                                                    | T <motor number=""></motor>                                                                                                    |  |  |  |  |
| Parameter Size:                                                                                                    | 8 bits                                                                                                    |  |  |  |  |
| Parameter Range:                                                                                                    | 1 to 8                                                                                                    |  |  |  |  |
| Description:                                                                                                    | The Select Motor command selects the motor (axis) that will be accessed by other commands.                                                                                                    |  |  |  |  |
| Slope                                                                                                    |                                                                                                    |  |  |  |  |
| Format:                                                                                                    | S <slope></slope>                                                                                                    |  |  |  |  |
| Parameter Size:                                                                                                    | 8 bits                                                                                                    |  |  |  |  |
| Parameter Range:                                                                                                    | 1 to 255                                                                                                    |  |  |  |  |
| Description:                                                                                                    | The Slope command specifies the rate of acceleration or<br>deceleration for the NAM SM200X. Smaller values<br>result in slower rates while larger values result in higher<br>rates. Experimentation with the slope parameter will<br>determine the optimal rate for your application. |  |  |  |  |
| Soft Stop - Disable Ho                                                                                                    | lding                                                                                                    |  |  |  |  |
| Format:                                                                                                    | Z                                                                                                    |  |  |  |  |
| Description:                                                                                                    | This command will disable holding on the currently selected axis and perform a soft stop if the motor was running.                                                                                                    |  |  |  |  |
| Soft Stop - Enable Hole                                                                                                    | ding                                                                                                    |  |  |  |  |
| Format:                                                                                                    | L                                                                                                    |  |  |  |  |
| Description: This command will perform a soft stop on the cu<br>selected axis. The motor will be held with the<br>configured holding current whether or not it wa<br>previously stopped. |                                                                                                    |  |  |  |  |

#### Version

| Format:          | V                                                                                                    |
|------------------|----------------------------------------------------------------------------------------------------|
| Description:     | Returns the NAM SM200X software version.                                                                                                    |
| Write Register   |                                                                                                    |
| Format:          | W <register number=""> <register value=""></register></register>                                                                                                    |
| Parameter Size:  | register number - 8 bits<br>register value - depends on register selected                                                                                                    |
| Parameter Range: | register number - 1 to 24<br>register value - depends on register selected                                                                                                    |
| Description:     | The Write Register command writes the specified value<br>to the specified register of the L6482 microcontroller.<br>Registers are specified using the values listed in<br>Table 3-5. |
|                  |                                                                                                    |

#### **Step Rate Table**

Table 3-4 provides the step rates that can be selected using the rate parameter used with the Rate and First Rate commands. The Rate command is shown in the table.

#### Table 3-4 NAM SM200X Step Rate Table

| R 0  | 18   | R 32 | 1100 | R 64 | 2568 | R 96  | 3934 | R 128 | 5238 | R 160 | 6410 | R 192 | 8258  | R 224 | 11603 |
|------|------|------|------|------|------|-------|------|-------|------|-------|------|-------|-------|-------|-------|
| R 1  | 22   | R 33 | 1146 | R 65 | 2612 | R 97  | 3986 | R 129 | 5268 | R 161 | 6455 | R 193 | 8333  | R 225 | 11752 |
| R 2  | 46   | R 34 | 1192 | R 66 | 2657 | R 98  | 4038 | R 130 | 5299 | R 162 | 6501 | R 194 | 8410  | R 226 | 11905 |
| R 3  | 69   | R 35 | 1237 | R 67 | 2704 | R 99  | 4092 | R 131 | 5329 | R 163 | 6548 | R 195 | 8488  | R 227 | 12061 |
| R 4  | 92   | R 36 | 1284 | R 68 | 2753 | R 100 | 4148 | R 132 | 5361 | R 164 | 6595 | R 196 | 8567  | R 228 | 12222 |
| R 5  | 115  | R 37 | 1329 | R 69 | 2795 | R 101 | 4186 | R 133 | 5392 | R 165 | 6643 | R 197 | 8648  | R 229 | 12387 |
| R 6  | 137  | R 38 | 1374 | R 70 | 2838 | R 102 | 4224 | R 134 | 5424 | R 166 | 6691 | R 198 | 8730  | R 230 | 12557 |
| R 7  | 160  | R 39 | 1421 | R 71 | 2892 | R 103 | 4264 | R 135 | 5456 | R 167 | 6740 | R 199 | 8814  | R 231 | 12731 |
| R 8  | 183  | R 40 | 1467 | R 72 | 2938 | R 104 | 4304 | R 136 | 5489 | R 168 | 6790 | R 200 | 8900  | R 232 | 12911 |
| R 9  | 206  | R 41 | 1513 | R 73 | 2976 | R 105 | 4344 | R 137 | 5522 | R 169 | 6841 | R 201 | 8987  | R 233 | 13095 |
| R 10 | 229  | R 42 | 1559 | R 74 | 3025 | R 106 | 4386 | R 138 | 5556 | R 170 | 6892 | R 202 | 9076  | R 234 | 13285 |
| R 11 | 252  | R 43 | 1605 | R 75 | 3066 | R 107 | 4428 | R 139 | 5589 | R 171 | 6944 | R 203 | 9167  | R 235 | 13480 |
| R 12 | 275  | R 44 | 1649 | R 76 | 3118 | R 108 | 4472 | R 140 | 5624 | R 172 | 6997 | R 204 | 9259  | R 236 | 13682 |
| R 13 | 298  | R 45 | 1694 | R 77 | 3161 | R 109 | 4516 | R 141 | 5658 | R 173 | 7051 | R 205 | 9354  | R 237 | 13889 |
| R 14 | 321  | R 46 | 1743 | R 78 | 3194 | R 110 | 4561 | R 142 | 5694 | R 174 | 7106 | R 206 | 9450  | R 238 | 14103 |
| R 15 | 344  | R 47 | 1787 | R 79 | 3228 | R 111 | 4606 | R 143 | 5729 | R 175 | 7161 | R 207 | 9549  | R 239 | 14323 |
| R 16 | 367  | R 48 | 1833 | R 80 | 3262 | R 112 | 4653 | R 144 | 5765 | R 176 | 7218 | R 208 | 9649  | R 240 | 14550 |
| R 17 | 412  | R 49 | 1878 | R 81 | 3297 | R 113 | 4701 | R 145 | 5802 | R 177 | 7275 | R 209 | 9752  | R 241 | 14785 |
| R 18 | 459  | R 50 | 1926 | R 82 | 3333 | R 114 | 4750 | R 146 | 5839 | R 178 | 7333 | R 210 | 9857  | R 242 | 15027 |
| R 19 | 504  | R 51 | 1971 | R 83 | 3370 | R 115 | 4799 | R 147 | 5876 | R 179 | 7392 | R 211 | 9964  | R 243 | 15278 |
| R 20 | 550  | R 52 | 2015 | R 84 | 3408 | R 116 | 4850 | R 148 | 5914 | R 180 | 7453 | R 212 | 10073 | R 244 | 15537 |
| R 21 | 596  | R 53 | 2065 | R 85 | 3446 | R 117 | 4902 | R 149 | 5952 | R 181 | 7514 | R 213 | 10185 | R 245 | 15805 |
| R 22 | 641  | R 54 | 2107 | R 86 | 3485 | R 118 | 4955 | R 150 | 5991 | R 182 | 7576 | R 214 | 10300 | R 246 | 16082 |
| R 23 | 688  | R 55 | 2152 | R 87 | 3526 | R 119 | 4982 | R 151 | 6031 | R 183 | 7639 | R 215 | 10417 | R 247 | 16369 |
| R 24 | 733  | R 56 | 2198 | R 88 | 3567 | R 120 | 5009 | R 152 | 6071 | R 184 | 7703 | R 216 | 10536 | R 248 | 16667 |
| R 25 | 780  | R 57 | 2247 | R 89 | 3609 | R 121 | 5037 | R 153 | 6111 | R 185 | 7768 | R 217 | 10659 | R 249 | 16975 |
| R 26 | 825  | R 58 | 2292 | R 90 | 3652 | R 122 | 5064 | R 154 | 6752 | R 186 | 7835 | R 218 | 10784 | R 250 | 17296 |
| R 27 | 871  | R 59 | 2338 | R 91 | 3696 | R 123 | 5093 | R 155 | 6194 | R 187 | 7902 | R 219 | 10913 | R 251 | 17628 |
| R 28 | 917  | R 60 | 2381 | R 92 | 3741 | R 124 | 5121 | R 156 | 6236 | R 188 | 7971 | R 220 | 11044 | R 252 | 17974 |
| R 29 | 963  | R 61 | 2431 | R 93 | 3788 | R 125 | 5150 | R 157 | 6279 | R 189 | 8041 | R 221 | 11179 | R 253 | 18333 |
| R 30 | 1008 | R 62 | 2477 | R 94 | 3835 | R 126 | 5179 | R 158 | 6322 | R 190 | 8112 | R 222 | 11317 | R 254 | 18707 |
| R 31 | 1054 | R 63 | 2518 | R 95 | 3884 | R 127 | 5208 | R 159 | 6366 | R 191 | 8185 | R 223 | 11458 | R 255 | 19097 |

#### L6482 Registers

The Query Register and Write Register commands access registers on the STMicroelectronics L6482 Microstepping Controller. These commands use a register parameter that identifies an L6482 register. Table 3-5 lists the valid register parameter values along with the corresponding L6482 register name and function.

| Register<br>Parameter<br>Value | Register Name | Register Function                       |
|--------------------------------|---------------|-----------------------------------------|
| 1                              | ABS_POS       | Current position                        |
| 2                              | EL_POS        | Electrical position                     |
| 3                              | MARK          | Mark position                           |
| 4                              | SPEED         | Current speed                           |
| 5                              | ACC           | Acceleration                            |
| 6                              | DEC           | Deceleration                            |
| 7                              | MAX_SPEED     | Maximum speed                           |
| 8                              | MIN_SPEED     | Minimum speed                           |
| 9                              | FS_SPD        | Full-step speed                         |
| 10                             | TVAL_HOLD     | Holding reference voltage               |
| 11                             | TVAL_RUN      | Constant speed reference voltage        |
| 12                             | TVAL_ACC      | Acceleration starting reference voltage |
| 13                             | TVAL_DEC      | Deceleration starting reference voltage |
| 14                             | T_FAST        | Fast decay settings                     |
| 15                             | TON_MIN       | Minimum on-time                         |
| 16                             | TOFF_MIN      | Minimum off-time                        |
| 17                             | ADC_OUT       | ADC output                              |
| 18                             | OCD_TH        | OCD threshold                           |
| 19                             | STEP_MODE     | Step mode                               |
| 20                             | ALARM_EN      | Alarms enabled                          |
| 21                             | GATECFG1      | Gate driver configuration               |
| 22                             | GATECFG2      | Gate driver configuration               |
| 23                             | CONFIG        | IC configuration                        |
| 24                             | STATUS        | Status                                  |

Table 3-5 L6482 Registers

# LED FunctionsThe NAM SM200X features LEDs that indicate the status of stepper motors and<br/>RS-232 activity.Stepper Motor LEDsFigure 3-1 shows the LEDS that are present on each stepper motor controller

board.

LIMIT SWITCH LED BUSY LED POWER LED OVER LED FLAG LED FLAG LED FURTOR LED FURTOR FURTOR FURTOR FURTOR FUTOR FUTOR

The function of each stepper motor LED is described in Table 3-6.

#### Table 3-6 Stepper Motor LED Functions

| LED Name     | LED Function                                                                                               |
|--------------|----------------------------------------------------------------------------------------------------|
| LIMIT SWITCH | Indicates that the motor has reached either the home position, clockwise limit, or counterclockwise limit. |
| BUSY         | Indicates that the motor is moving.                                                                        |
| FLAG         | Indicates a fault condition.                                                                               |
| POWER        | Indicates that power is being supplied to the individual controller board.                                 |

#### RS-232 LEDs

Figure 3-2 shows the LEDS that are present on the main controller board for indicating the state of RS-232 activity.

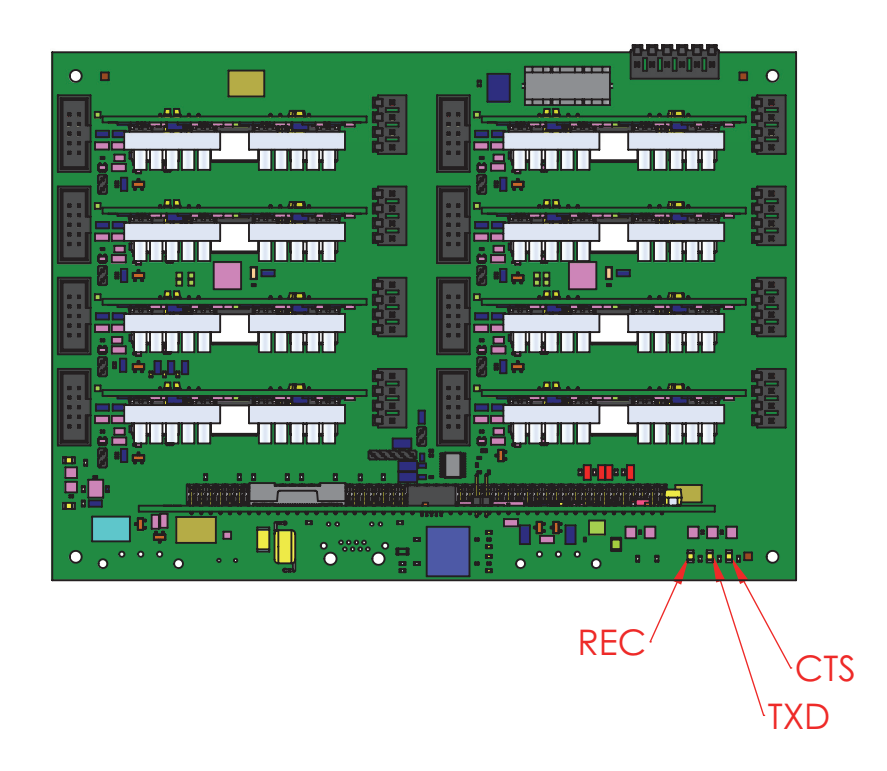

Figure 3-2 RS-232 LEDs

The function of each RS-232 LED is described in Table 3-7.

| Table 3-7 | RS- | 232 | LED | Functions |
|-----------|-----|-----|-----|-----------|
|-----------|-----|-----|-----|-----------|

| LED Name | LED Function                                         |  |
|----------|------------------------------------------------------|--|
| REC      | The motor controller is receiving RS-232 data        |  |
| TXD      | The motor controller is transmitting RS-232 data     |  |
| CTS      | On indicates the motor is ready to accept a command. |  |

#### **CPU LED**

The CPU board has a status LED that provides startup information and indicates when the NAM SM200X is ready to accept commands. Figure 3-3 shows the location of the CPU Status LED.

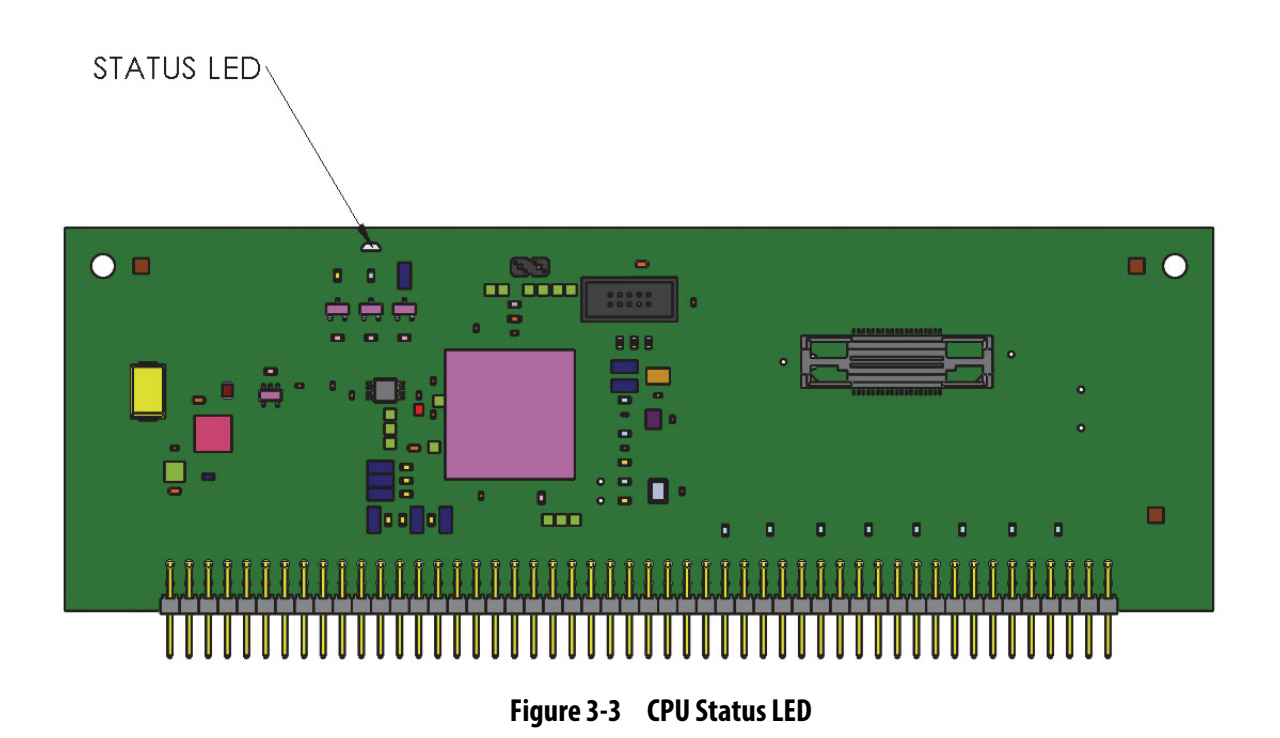

Table 3-8 provides descriptions of the CPU statuses.

|           | •                                                    |
|-----------|------------------------------------------------------|
| LED Color | Description                                          |
| Red       | Controller is booting                                |
| Blue      | Controller is initializing                           |
| Green     | Stepper motor controller is ready to accept commands |

#### Table 3-8 CPU Status LED Descriptions

| Firmware Updates | Updates to the NAM SM200X firmware can be made by uploading an updated<br>version of the firmware binary file to the controller as described below. Contact<br>New Age Micro for information on obtaining firmware binary file updates.<br>Use a terminal emulation program, e.g., Tera Term, to configure the serial port<br>on your computer and upload the binary file as follows. Tera Term is a freely<br>available open source program. |
|------------------|----------------------------------------------------------------------------------------------------|
|                  | 1. Connect the serial port of the NAM SM200X with the serial port of the computer with the terminal emulation program installed.                                                                                                    |
|                  | 2. Power up the NAM SM200X.                                                                                                    |
|                  | 3. Open the terminal emulation program.                                                                                                    |
|                  | 4. Set the port to the assigned port on your computer.                                                                                                    |
|                  | 5. Set the serial port parameters as shown in Table 3-9.                                                                                                    |
|                  | Table 3-9 Serial Port Parameters                                                                                                    |

| Parameter    | Value |
|--------------|-------|
| Baud rate    | 9600  |
| Data         | 8 bit |
| Parity       | None  |
| Stop         | 1 bit |
| Flow control | None  |

- 6. Upload the binary file containing the firmware update. In Tera Term, this is done by selecting "Send File..." from the File menu and then selecting the firmware image file. Note that if there is an option to specify binary mode, select that option.
- 7. When the file transfer is complete, the NAM SM200X will reboot.
- 8. When the boot process is complete (the CPU Status LED will be green), issue the Version ('V') command to verify the correct firmware version.

## **Ordering Information and Part Numbers**

#### Stepper Motor Controllers

The NAM SM200X product line consists of stepper motor controllers that are available in a variety of configurations. Options that are configurable are:

- number of axes (from 1 to 8)
- physical layer
- communication protocol

Available physical layers are listed in Table 4-1.

#### Table 4-1 SM200X Physical Layers

| Physical Layer ID | Physical Layer Description |
|-------------------|----------------------------|
| 232               | RS-232                     |
| 485               | RS-485                     |
| CAN               | Control Area Network       |
| ETH               | Ethernet                   |
| USB               | Universal Serial Bus       |

Available protocols are listed in Table 4-2.

#### Table 4-2 SM200X Protocols

| Protocol ID | Protocol Description |
|-------------|----------------------|
| A           | CY545                |
| М           | Modbus               |

#### How to Order

SM200X controllers can be ordered by referencing the part number that specifies the controller configuration using the following part number format:

SM200<X>-<physical layer><protocol>-<version>

For example, to order version 1.0 of an 8 axis controller with RS-232 communication using the CY545 protocol, the following part number would be used:

SM2008-232A-1.0

#### Mating Connectors

Manufacturer part numbers for mating connectors to the NAM SM200X connectors are listed in Table 4-3.

#### Table 4-3 Mating Connector Part Numbers

| Description                      | Manufacturer    | Manufacturer Part No. | Quantity |
|----------------------------------|-----------------|-----------------------|----------|
| Stepper Control Mating Connector | TE Connectivity | 3-640426-4            | 8        |
| Power In Mating Connector        | TE Connectivity | 3-643817-6            | 1        |
| RS-232 Mating Connector          | Phoenix Contact | 1942277               | 1        |
| Sensor Control Mating Connector  | TE Connectivity | 1659620-1             | 8        |

## **Electrical Specifications**

Table 5-1 lists electrical specifications for the NAM SM200X.

| Specification             | Value                                                                                                    |
|---------------------------|----------------------------------------------------------------------------------------------------|
| Power Requirements        | 5 V ± 5% @ 0.5 amps<br>12-40 V @ 4 amps                                                                   |
| Stepping Options          | The following stepping options are supported:<br>• Full<br>• Half<br>• Quarter<br>• Eighth<br>• Sixteenth |
| Maximum current per motor | 4 amps                                                                                                    |
| Operating Temperature     | 0°C to 70°C                                                                                               |
| Storage Temperature       | -40°C to 125°C                                                                                            |
| Step Frequency            | 15 kHz maximum                                                                                            |

## **Mechanical Information**

The locations of mounting holes as well as the dimensions of the NAM SM200X are shown in Figure 6-1.

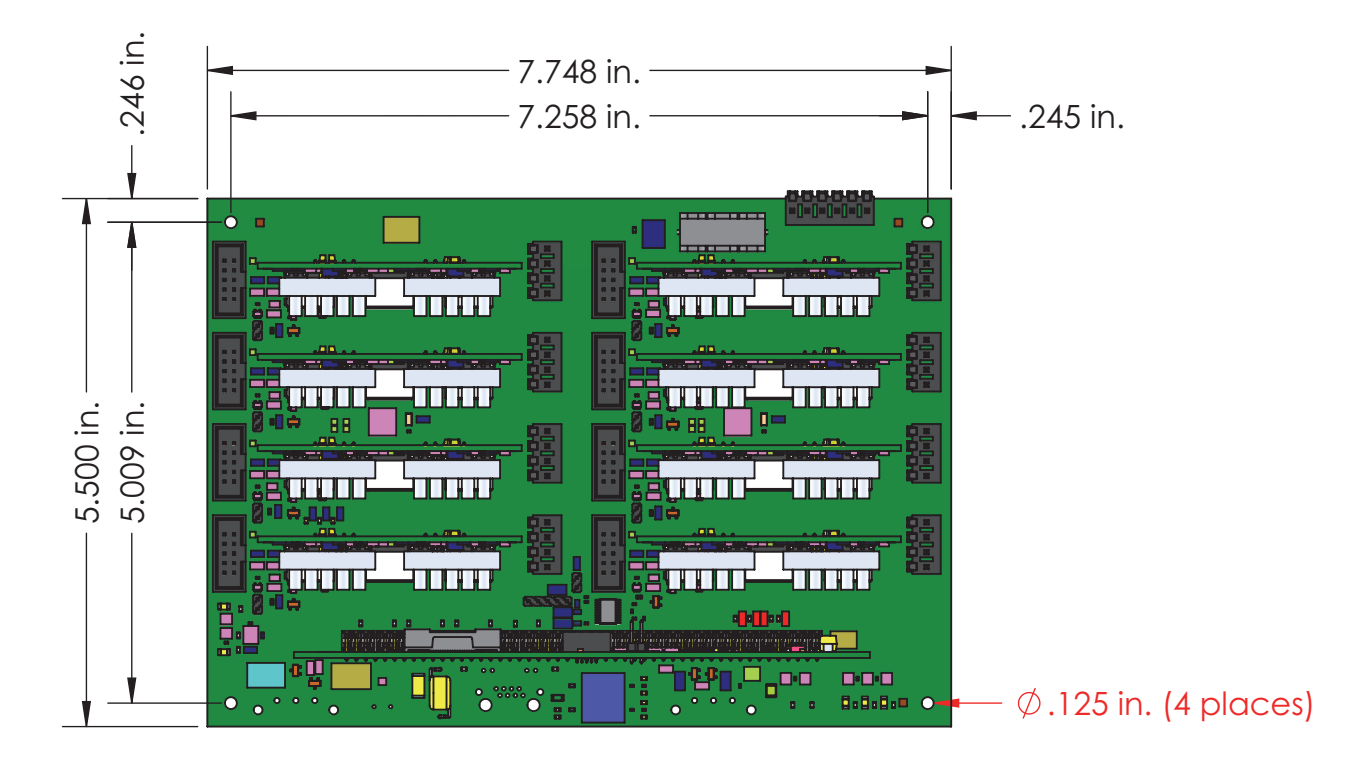

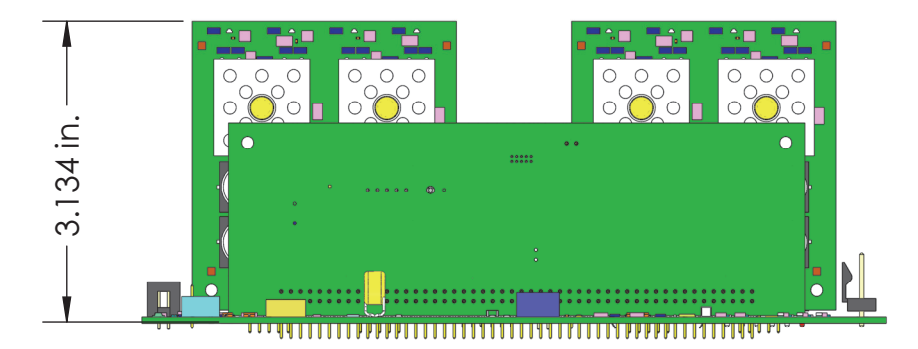

Figure 6-1 NAM SM200X Mounting Holes and Dimensions